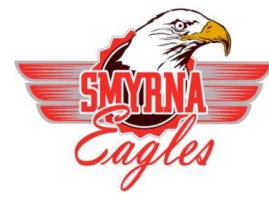

Smyrna School District

The following illustrates what you will see when you log in to Home Access Center (HAC).

| LOGIN SCREEN               | 2 |
|----------------------------|---|
| CHOOSING A STUDENT SCREEN  | 2 |
| HOME SCREEN/WEEK VIEW      | 3 |
| ATTENDANCE                 | 4 |
| CLASSWORK                  | 4 |
| GRADES                     | 6 |
| TEST SCORES                | 7 |
| REGISTRATION               | 8 |
| MY ACCOUNT/PASSWORD CHANGE | 9 |

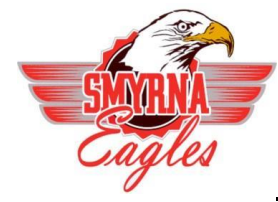

Smyrna School District

### Login Screen:

| Login                                                                                                    |                                                                                                    |
|----------------------------------------------------------------------------------------------------|----------------------------------------------------------------------------------------------------|
| Home Access Cente<br>student registration,<br>and grade informatio<br>the districts listed in<br>sure to select the co<br>Access Center | er allows parents and students to view<br>scheduling, attendance, assignment,<br>on. Home Access Center is available fo<br>the dropdown to the right. Please mak<br>rrect district when logging in to Home |
| Please enter your ac<br>Center.                                                                                                    | ccount information for Home Access                                                                                                    |
| Select a District:                                                                                                    | Smyrna School District 💦 🗙 🔽                                                                                                    |
| User Name:                                                                                                    |                                                                                                    |
| Decowords                                                                                                    |                                                                                                    |

## **Choosing a Student:**

#### **Change Student**

If you are a guardian for multiple students, you can quickly change the student you are viewing.

- **1.)** After logging into Home Access Center, Choose the drop down to the right of the students name in the top right corner of the screen.
- 2.) On the Choose your Student pop-up, select the student to display and Hit Submit. (If not all students are listed in this menu, contact the school of the missing student to be added to your list. Must be a registered guardian with the student.)

| Choose Your Student                                              |               |
|------------------------------------------------------------------|---------------|
| <ul> <li>Anthony Doylestown<br/>Building: 2 Grade: 11</li> </ul> |               |
| O Derek Doylestown<br>Building: 2 Grade: 09                      |               |
|                                                                  | Cancel Submit |

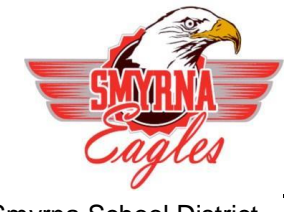

Smyrna School District Home Screen/Week View:

### Home Access Center Menu

The menu options in the Home Access Center banner provide access to HAC's main pages. Clicking an icon displays a page with related tabs, each of which is a self-contained page of information on your student.

The following pages can be accessed using the menu options in the HAC banner:

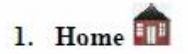

### Week View

Displays a student's attendance, schedule, assignments, and discipline information for the current week. Previous and future weeks can also be displayed. Links are provided for viewing details on individual courses and emailing teachers.

| SunGard S<br>Home Acc                             | School Distric                                     | t                                               |                                                  |                                     | Matha                                                          | Derek Do                                    | viestown Char                              | ige Stude      |
|---------------------------------------------------|----------------------------------------------------|-------------------------------------------------|--------------------------------------------------|-------------------------------------|----------------------------------------------------------------|---------------------------------------------|--------------------------------------------|----------------|
|                                                   | Home                                               | Attendan                                        | ce Classes                                       | (A)<br>Orades                       | Dudent Suppo                                                   | Pregistration                               |                                            |                |
| zek View                                          | nan banan                                          | Desig                                           |                                                  |                                     |                                                                |                                             |                                            |                |
| The station in the second                         | ann andered. Chick                                 | to the details                                  |                                                  |                                     |                                                                |                                             |                                            |                |
| Mond                                              | lay June 17,                                       | 2013 - Frid                                     | ay June 21, 201                                  | 3                                   |                                                                | Today                                       | View Full Sch                              | odule )        |
| Mond<br>Class                                     | lay June 17,<br>Current<br>Average                 | 2013 - Frid<br>Monday                           | ay June 21, 201<br>Carl Tunsday                  | 3<br>Dup T                          | d <u>nesday</u><br>Dirw                                        | (Today)<br>Thursday                         | View Fall Sch<br>Dev P                     | odule<br>Civri |
| Class<br>Glob St 1<br>8244 - 1 Per 1<br>Challon C | lay June 17,<br>Current<br>Average<br><u>89.00</u> | to Be defails<br>2013 - Frid<br>Monday<br>Den 7 | ay June 21, 201<br>Carro Oriti<br>Crassic Oritic | 3<br>Dart Wet<br>Out 0<br>Ince Free | <mark>dines day</mark><br>Carw<br>used Absence<br>used Absence | Today<br>Thursday<br>Divid<br>Onencosed Abs | (View Fall Sch<br>Dier P<br>Dier P<br>Ence | odule)<br>Dian |

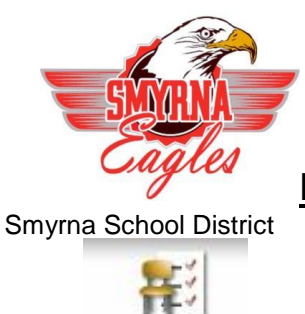

Attendance Attendance

### Month View

Displays a month-view of the student's attendance that can be toggled to access all months within the current school year. A color legend identifies the type of attendance displayed. Place the mouse pointer over a day to view more detailed information on absences and tardies

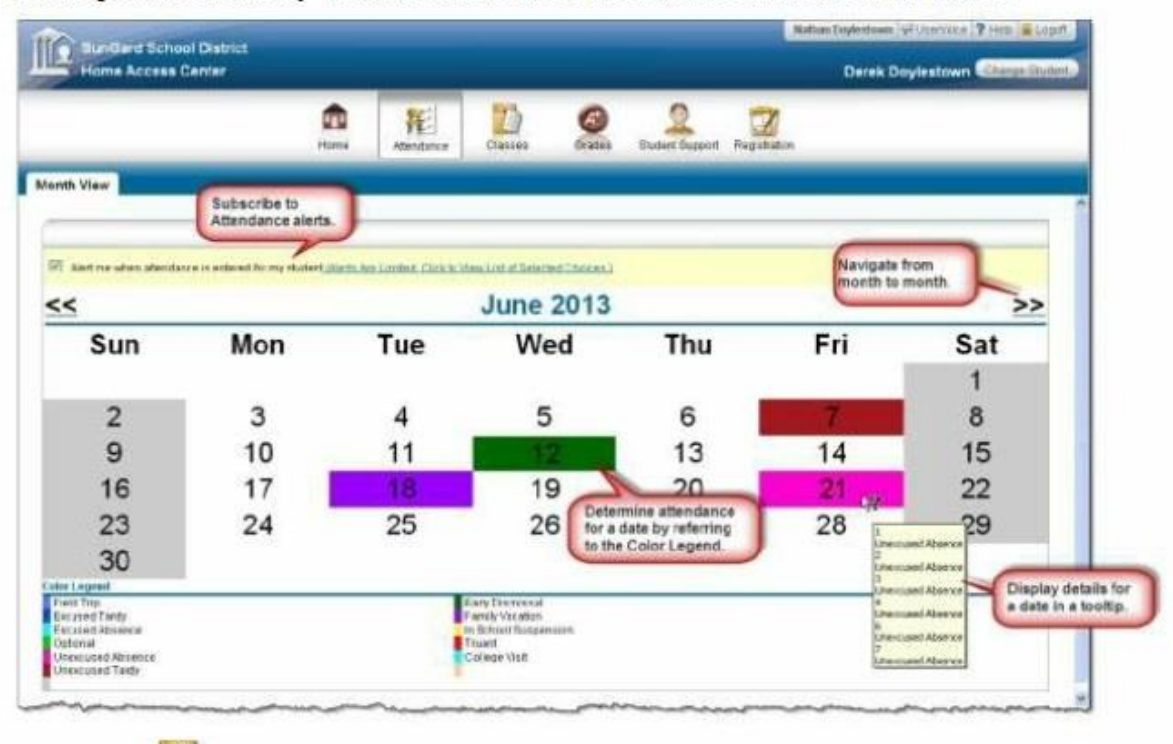

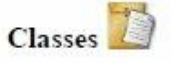

Classwork

Displays course assignments, including the dates assigned, due dates, categories, potential points, and scores for the Gradebook assignments available in a class. When assignments are ordered by class, class average information is shown below the student's list of assignments. Teachers can select whether an assignment and its score should be published on HAC. However, unpublished assignments may be included in the student's overall averages for a course.

NOTE: TO SEE CUMMULATIVE PERCENTAGES, the Report Card Run Box should say "(ALL RUNS)" and the Show box should say "(ALL CLASSES)" Then click on "REFRESH VIEW"

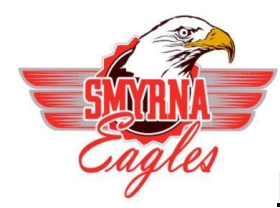

Smyrna School District

| SunGard School Di                                                                                                    | etrict                                                                                                    |                                                                                                    |                                                                                                    |                                                                                                    | - and the second                                                                                                    | and the constraints of the second                                                                                                    | -       |
|----------------------------------------------------------------------------------------------------|----------------------------------------------------------------------------------------------------|----------------------------------------------------------------------------------------------------|----------------------------------------------------------------------------------------------------|----------------------------------------------------------------------------------------------------|----------------------------------------------------------------------------------------------------|----------------------------------------------------------------------------------------------------|---------|
| Home Access Cent                                                                                                    |                                                                                                    |                                                                                                    | and the second second                                                                                       |                                                                                                    | Derei                                                                                                    | k Doylestown 🌆                                                                                                    | ge Stud |
|                                                                                                    | m                                                                                                    | 和 🚺                                                                                                    | 0 1                                                                                                    |                                                                                                    |                                                                                                    | _                                                                                                    | _       |
|                                                                                                    | roma                                                                                                    | Adendance Classes                                                                                                    | oranes atomics                                                                                              | entroy well care                                                                                                    |                                                                                                    | Change the disp<br>of assignments.                                                                                                    | lay     |
| Isswork                                                                                                    |                                                                                                    | Select options for                                                                                                    |                                                                                                    |                                                                                                    |                                                                                                    |                                                                                                    |         |
|                                                                                                    |                                                                                                    | listing assignments.                                                                                                    | )                                                                                                    |                                                                                                    |                                                                                                    | (Column AL) (Exit)                                                                                                    | care.   |
| lew Classowshitter Clourses                                                                                                    | Competency Groups for Report                                                                                                    | Card Plan                                                                                                    |                                                                                                    |                                                                                                    |                                                                                                    | Refield                                                                                                    | -       |
| ANIW (A) Oscens)                                                                                                    | Ceder by Class                                                                                                    |                                                                                                    | 1.8                                                                                                    | esignment counts to                                                                                                    | ward one or more o                                                                                                    | competencies                                                                                                    |         |
|                                                                                                    |                                                                                                    |                                                                                                    |                                                                                                    |                                                                                                    |                                                                                                    |                                                                                                    |         |
| Alert me if my shaderit receive                                                                                                    | t a course overage better                                                                                                    | % or above %                                                                                                    | -                                                                                                    |                                                                                                    | Vie                                                                                                    | w course                                                                                                    |         |
| Alert me if my student receive<br>Alert me if my student locator                                                                                                    | nt a course sverage better<br>is an assignment average better                                                                                                    | S or above S.                                                                                                    | Subscribe to a                                                                                              | Course                                                                                                    | Vie                                                                                                    | erages.                                                                                                    |         |
| <ul> <li>Alert me if my student receive</li> <li>Alert me if my student receive</li> <li>Alert me if my student receive</li> <li>8030 - 4 Math. IS Se</li> </ul>                                                                                                    | nt & course overage tertive<br>is an assignment average better<br>the duest Upstalast Witching to                                                                                                    | % or above %                                                                                                    | Subscribe to a<br>Average Alert                                                                             | Course                                                                                                    | Vie                                                                                                    | erages.<br>Marking Period 80                                                                                                    | 33%     |
| Alert mis it my student receive<br>Alert mis firmy student receive<br>— 8030 - 4 Marth IS Se<br>En Letter                                                                                                    | n a course overage better<br>is an assignment average better<br>1 (Lent Upsteint, 6772011)<br>Course (L                                                                                                    | S or above S.                                                                                                    | Subscribe to<br>Average Alert                                                                               | Course                                                                                                    | Vie                                                                                                    | Marking Period BO                                                                                                    | 33%     |
| Alert me if my studient racene<br>Alert me if my studient racene<br>= 8030 - 4 Marth 15 Se<br>internet internet internet<br>00002013 Citick link for                                                                                                    | ns a courbe everage berow<br>os an assignment average berow<br>dis duer Optimist Billions ()<br>Assignment ()<br>Court<br>()<br>Court<br>()<br>Court                                                                                                    | S or above S.                                                                                                    | Subscribe to 8<br>Average Alert                                                                             | Course<br>8.                                                                                                    | Contraction of the second second seco | Marking Period 80                                                                                                    | .33%    |
| Alert me if my studient receive<br>Alert me if my studient receive<br>= 8030 - 4 Marth 15 Se<br>001002013<br>Click link for<br>course detail                                                                                                    | ns a courbe everage berow<br>in an assignment average berow<br>dis dues topolates entropy in<br>Apropriat All<br>Table                                                                                                    | S or above S.                                                                                                    | Subscribe to Average Alert                                                                                  | Course<br>8.<br>Course<br>8.<br>Cours<br>8.<br>Cours<br>8.<br>Cous | (Lines                                                                                                    | Marking Period 80                                                                                                    | .33%    |
| Alert me if me studient receive<br>Alert me if me studient receive<br>= 8030 - 4 Marth 15 Se<br>001000<br>00002013<br>Click link for<br>course detail<br>00052013                                                                                                    | ns a courbe everage berow<br>is an assignment average berow<br>dis duest Opcovint, 677205 ()<br>Arroward ()<br>Court<br>()<br>Court<br>()<br>Cou | Sur above Sur<br>Subove Sur<br>Survey Instantiation<br>Ference excludent                                                                                                    | Subscribe to<br>Average Alert<br>Cla<br>Tas                                                                 | Course<br>autor<br>as Project<br>as<br>projek                                                                                                    | ()<br>()<br>()<br>()<br>()<br>()<br>()<br>()<br>()<br>()<br>()<br>()<br>()<br>(                                                                                                    | Marking Period 80                                                                                                    | 33%     |
| Alert me if we student to size<br>Austrime if we student to size<br>8030 - 4 Math IS Se<br>2010 - 2010<br>2010 - 2010<br>Click link for<br>course detail<br>2005/2013                                                                                                    | ni a course overage terow<br>is an assignment average between<br>the court Operator (ATT2013)<br>Arrowal ATT2013)<br>Arrowal Court<br>Term                                                                                                    | Sur above Sur<br>Survey Survey Survey Survey<br>Survey Survey Su | Subscribe to i<br>Average Alert<br>Cla<br>Tas<br>Click a link for                                           | Course<br>a<br>solution<br>as Project<br>as<br>project<br>as<br>project                                                                                                    | 85.00<br>91.00                                                                                                    | Marking Period 80<br>Creat Annual<br>TOD 00<br>TOD 00<br>TOD 00<br>TOD 00<br>TOD 00<br>TOD 00                                                                                                    | .33%    |
| Alert me if me studient receive     Aust me if me studient receive     B030 - 4 Math IS Se     B030 - 4 Math IS Se     Click link for     Click link for     Course detail     B005/2013     B00/2013                                                                                                    | ni a craces everage serve (<br>es an assignment average betweet)<br>Bit duest Upstwist, 677/2013)<br>Astrophysical (200<br>Test<br>Columnia<br>Columnia<br>Column                                                                                                    | Sur above Sur<br>Survey Survey Su    | Subscribe to t<br>Average Alert<br>Cla<br>Tas<br>Click a link for<br>assignment detail.                     | Course<br>as Project<br>as<br>profit<br>profit                                                                                                    | 85 00<br>91 00<br>71 00                                                                                                    | Marking Period 80<br>Exercise<br>100.00<br>100.00<br>100.00<br>100.00<br>100.00<br>100.00                                                                                                    | 33%     |
| Alert me if we shaled to see     Aut me if we shaled to see     Aut me if we shaled to s | ni a crauste average tertov<br>se an assignment average bettov<br>19 (Last Upstatet 6/7/2013)<br>2 (Last Upstatet 6/7/2013)                                                                                                    | S or above S.                                                                                                    | Subscribe to<br>Average Alert<br>Cla<br>Tas<br>teo<br>Click a link for<br>assignment detail                 | Course<br>as Project<br>as<br>profit                                                                                                    | 85 00<br>91 00<br>75 00                                                                                                    | Marking Period 80<br>Verified Period 80<br>Verified Period 80<br>Verified Period 80<br>100.00<br>100.00<br>100.00<br>Marking Period 79                                                                                                    | .33%    |
| Austree free student receive<br>Austree free student receive<br>= 8030 - 4 Math IS Se<br>5000/2013<br>CBCk link for<br>course detail<br>500/2013<br>= 8144 - 105 English                                                                                                    | A crucios averago tercion<br>es an assignment average bettoe<br>de durat Upstatet 677/2013)<br>Arrowald<br>2 guant Upstatet 677/2013;<br>crust<br>Arrowald<br>Arrowald<br>2 guant Upstatet 677/2013;                                                                                                    | Sur above Sur<br>Survey Survey Su    | Subscribe to t<br>Average Alert<br>Cla<br>Tas<br>Click a link for<br>assignment detail                      | Course<br>as Project<br>as<br>profit<br>profit<br>profit<br>2007                                                                                                    | 85.00<br>91.00<br>71.00                                                                                                    | Marking Period 80<br>Creat Find<br>100.00<br>100.00<br>100.00<br>100.00<br>Marking Period 79<br>2004 Ferror                                                                                                    | .33%    |
| Aper me if my shadent to allow     Aper me if my shadent to allow     Aper me if  | ni a course everage terce<br>is an assignment average terce<br>dit d.vert Optoport 677/2013<br>Arrowald All<br>Date<br>2 (vert Optoport 677/2013)<br>Const Optoport 677/2013<br>Const Optoport 677/2013                                                                                                    | Sur above Surenalis                                                                                                    | Subscribe to t<br>Average Alert<br>Cla<br>Tas<br>Click a link for<br>assignment detail                      | Course<br>as Project<br>as project<br>as<br>post<br>post<br>ork                                                                                                    | 85 00<br>81 00<br>75 00                                                                                                    | Marking Period 80<br>Tract Final<br>100.00<br>100.00<br>100.00<br>100.00<br>100.00<br>Marking Period 79<br>100.00<br>100.00<br>100   | 33%     |
| Aver me if my student receive     Aver me if my student receive     B030 - 4 Math IS Se     Second 2013     CRick link for     course detail     course detail     course     course detail     course     course detail     course     course     | nt a cauto average terov<br>is an assignment average terov<br>dis duest Operator. 677/2013<br>Account Operator. 677/2013<br>2 guart Operator. 677/2013<br>2 guart Operator. 677/2013<br>2 guart Operator. 677/2013<br>2 guart Operator. 677/2013<br>2 guart Operator. 677/2013<br>2 guart Operator. 677/2013                                                                                                    | Sur above Survey                                                                                                    | Subscribe to I<br>Average Alert<br>Cla<br>Tas<br>Click a link for<br>assignment detail<br>Tas<br>Tas<br>Tas | Course<br>b<br>Dow<br>as Project<br>at<br>percok<br>perk<br>at<br>at<br>at<br>at<br>at<br>at<br>at<br>at<br>at<br>at                                                                                                    | 85.00<br>81.00<br>76.00                                                                                                    | Marking Period 80<br>Total Final<br>100.00<br>100.00 | .33%    |

## Schedule

Displays the student's schedule. Links are provided for viewing detailed course information and sending emails to teachers.

| Home A                                                               | Access Center                                                                                |                                  |                                                                                  |                                                            |                                                                                 |                                                                            | Derek Doyl                                                                                                    | estown Chings Sta                                                  |
|----------------------------------------------------------------------|----------------------------------------------------------------------------------------------|----------------------------------|----------------------------------------------------------------------------------|------------------------------------------------------------|---------------------------------------------------------------------------------|----------------------------------------------------------------------------|----------------------------------------------------------------------------------------------------|--------------------------------------------------------------------|
|                                                                      |                                                                                              | <b>1</b>                         | Atlendance                                                                       | Classe                                                     | es Orabek                                                                       | 2<br>Exaded Support R                                                      |                                                                                                    |                                                                    |
| 2012 - 2013                                                          | Schedula                                                                                     | ick a link for                   |                                                                                  | nd an em<br>the teach                                      | uail<br>ter.                                                                    |                                                                            |                                                                                                    |                                                                    |
| -                                                                    | Constant of Co                                                                               | 1                                | THE R. L.                                                                        | Baser                                                      | Des                                                                             | Waters Faints                                                              | Bulant                                                                                                    | Status                                                             |
| 244 - 1                                                              | Constitution 1                                                                               | Territor                         | Teacher<br>Screent II                                                            | (226                                                       | Des<br>M.T.W.R.F                                                                | Marting Farinds<br>M1, N2                                                  | Bulana<br>Burgard Building 2                                                                                                    | Active Active                                                      |
| 11-11-0<br>244 - 1<br>982 - 1                                        | Constant Constant                                                                            | 1                                | Sewant 1<br>Howard 15                                                            | 1220<br>(220<br>(2552                                      | N.T.W.R.F<br>M.T.W.R.F                                                          | Marting Palmon<br>M1, N2<br>M3, M4                                         | Burlang<br>Bungard Building 3<br>Bungard Building 3                                                                              | Active<br>Active                                                   |
| 1244 - 1<br>1982 - 1<br>1284 - 2                                     | Constant<br>Disk Dutres 1<br>Xitateumster<br>Mod 20th All                                    | 1<br>1<br>2                      | Terring<br>Sewant 3<br>Howard 26<br>Japper J                                     | 60.000<br>(228)<br>(2952<br>(2952<br>(2127)                | NTWRF<br>MTWRF<br>MTWRF                                                         | Marting Earlines<br>M1, N2<br>M3, M4<br>M1, N2                             | Bulans<br>Burgard Building 3<br>Burgard Building 3<br>Burgard Building 3                                                         | Active<br>Active<br>Active                                         |
| 1244 - 1<br>1982 - 1<br>1284 - 2<br>184 - 2<br>184 - 2               | Controller<br>Class Dusters 1<br>Tutacrumetry<br>Mod 20th Add<br>Math./E. Data               | Terois<br>1<br>1<br>2<br>2       | Teacher<br>Sewant,0<br>Howard,05<br>Jagber J<br>Reading R                        | 1230<br>0362<br>0127<br>0120                               | Dies<br>M.T.W.R.F<br>M.T.W.R.F<br>M.T.W.R.F<br>M.T.W.R.F                        | Manarg Parada<br>M1, W2<br>W3, M4<br>W1, W2<br>W3, M4                      | Pluring<br>Burged Building 2<br>Burged Building 2<br>Burged Building 2<br>Burgerd Building 2                                     | Active<br>Active<br>Active<br>Active                               |
| 1244 - 1<br>1982 - 1<br>1984 - 2<br>1984 - 2<br>1985 - 4             | Complian<br>Olat Busines 1<br>Totalesements<br>Mog 20th Ani<br>Mags 15 Basis<br>Computer Ani | 1<br>1<br>2<br>2<br>3            | Tentini<br>Erwanta<br>Howard<br>Jieper J<br>Readhu R<br>Lavenni                  | C362<br>C362<br>C127<br>C120<br>C120<br>C120               | Decs<br>M.T.W.R.F<br>M.T.W.R.F<br>M.T.W.R.F<br>M.T.W.R.F<br>T.R                 | Ministry Effective<br>M1, M2<br>M0, M4<br>M1, M2<br>M3, M4<br>M1, M2       | Burger Building 2<br>Burger Building 2<br>Burgers Building 2<br>Burgers Building 2<br>Burgers Building 2<br>Burgers Building 2   | Active<br>Active<br>Active<br>Active<br>Active                     |
| 1244 - 1<br>1982 - 1<br>1284 - 2<br>1053 - 1<br>1053 - 1<br>1053 - 1 | Complian<br>Original<br>Durantian<br>Notice and<br>Natific Tania<br>Computer Ann             | Terrain<br>1<br>2<br>2<br>3<br>3 | Director<br>Services<br>Hervices<br>Jacober J<br>Residence<br>Lanamol<br>Antones | 1230<br>(2352<br>(0352<br>(0127<br>(0120<br>(215)<br>10/1M | NTW, R, F<br>M, T, W, R, F<br>M, T, W, R, F<br>M, T, W, R, F<br>T, R<br>M, W, F | Marting Period<br>W1, W2<br>W3, M4<br>W1, W2<br>W3, M4<br>M1, W2<br>W3, M4 | Burgard Building 2<br>Burgard Building 2<br>Burgard Building 3<br>Burgard Building 2<br>Burgard Building 2<br>Burgard Building 2 | Active<br>Active<br>Active<br>Active<br>Active<br>Active<br>Active |

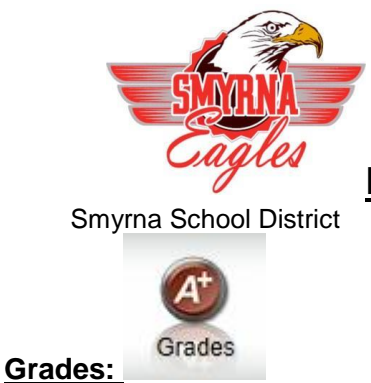

Review your child IPR, Report Card, and Transcript Information.

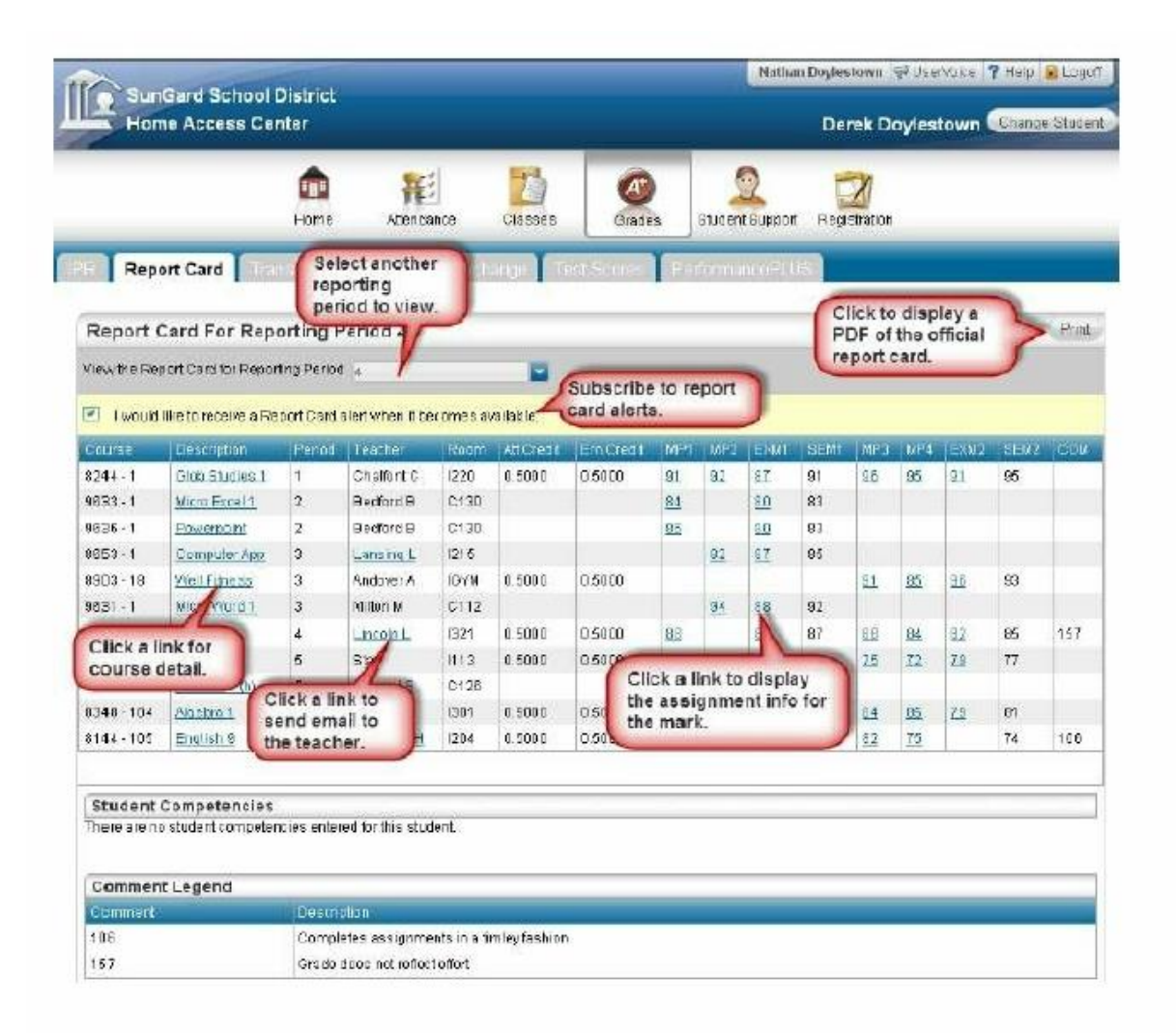

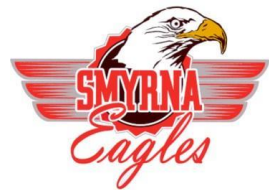

Smyrna School District

### Test Scores

Displays your student's standardized test scores. For each test, the listing includes the test, test date, subtests, and scores, as well as the grade and age of your student at the time the test was taken.

|                        | nore in the second second seco | Attendence Classes                                              | Crabis Suder Super                     | Regultation                |
|------------------------|----------------------------------------------------------------------------------------------------|-----------------------------------------------------------------|----------------------------------------|----------------------------|
| Test Scores            |                                                                                                    |                                                                 |                                        |                            |
| Siddent                |                                                                                                    | Stires                                                          |                                        |                            |
| CAPA Level             |                                                                                                    | CAPALevel                                                       |                                        |                            |
| English                |                                                                                                    | Performance Level: Advarced<br>EAP C SUCCC Readiness:<br>Ready  | Scaled Score: 417<br>Test version: CST | CA Reading List Level: 13- |
| Math                   |                                                                                                    | Performance Level: Advacced<br>EAP C SU/CCC Readinees:<br>Ready | Scaled Score: 428<br>Text version: CST | Text Type: Summarive HS Mo |
| EOC Science            |                                                                                                    | Performance Level: Advanced                                     | Scaled Scove: 474                      | Test Type: Ontogy          |
| Grade 18-Life Science  |                                                                                                    | Performance Level:                                              | Scaled Score:                          | Test version:              |
| World History          |                                                                                                    | Performance Level                                               | Scaled Score:                          |                            |
| Condo \$5.11.5 Minimum |                                                                                                    | Performance Level: Advanced                                     | Scaled Score 158                       |                            |

<u>Cont...</u>

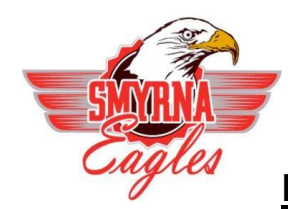

Smyrna School District

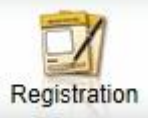

#### Registration Demographic

The Demographic page includes the following sections listing information on your student:

- Demographic Basic data, such as the student's name, birth date, counselor, building, gender, grade, language, and homeroom teacher.
  - Emergency Information for use in medical emergencies, such as physician's name and phone number, preferred hospital, and health insurance data.
  - Personal Sensitive information, including Social Security number, ethnicity, meal status, and classification.
  - Transportation Information on the student's transportation arrangements to and from school.
  - · Contacts Student and guardian information, including addresses and phone numbers.

| SunGard<br>Home Ac                                                                                                    | School District<br>cess Center       |            |                                                                         |                                                                                                    |                                                                                          |                                                                                                   |                                                                                                    | Derek Doylestown Change S                  |
|----------------------------------------------------------------------------------------------------|--------------------------------------|------------|-------------------------------------------------------------------------|----------------------------------------------------------------------------------------------------|------------------------------------------------------------------------------------------|---------------------------------------------------------------------------------------------------|----------------------------------------------------------------------------------------------------|--------------------------------------------|
|                                                                                                    |                                      | fan e      | Alendarice                                                              | Classes                                                                                                 | Ø<br>Grades                                                                              | 2<br>Stadent Suppor                                                                               | Registration                                                                                                    |                                            |
| mographic                                                                                                    | Andater Pergestration (              |            |                                                                         |                                                                                                    |                                                                                          |                                                                                                   |                                                                                                    |                                            |
| tudent Nome: Doy<br>irth Date: 7/14/109<br>obse/Team: HIGH<br>obse/Team: Avel on P                                                 | estowi, Derek<br>9                   |            | Building: Sur und<br>Gender: Mole<br>Carendar: Ropuls<br>Hemercom: C116 | Building 2<br>School Year                                                                               |                                                                                          |                                                                                                   | Grade: 09<br>Languago: Englion<br>Homeroom Teacher:                                                             | Garwood/S                                  |
| Emergen by<br>octor: Victor IV fan<br>hone: (610)262-71<br>opplaat Goored Ho                                                       | MD<br>49 Eade<br>Gri Hospitol        |            |                                                                         |                                                                                                    | nsurance: M<br>Group: Elensy<br>D: WEU1492<br>Subscriber: F                              | eridian HeathCare<br>In Industries In 2<br>0760<br>Victorio Didyestown                            |                                                                                                    | emergency<br>Information.                  |
| Personial<br>ocial Security Nun<br>Finicity: White                                                                                 | 1 <b>6er:</b> 177-66-4117            |            |                                                                         | 1                                                                                                    | i e al Stature<br>Tassifi cadio                                                          | Free Lunch                                                                                        |                                                                                                    |                                            |
| <b>F</b> ransportatio                                                                                                    | n                                    |            |                                                                         |                                                                                                    |                                                                                          |                                                                                                   |                                                                                                    |                                            |
| Te School                                                                                                    |                                      |            |                                                                         |                                                                                                    |                                                                                          |                                                                                                   |                                                                                                    |                                            |
| Dega                                                                                                    | Decosption                           | Buildarder | Bus Bouts                                                               | ELD                                                                                                    | V UNIDA 1                                                                                | (Sop⊤ne                                                                                           | StopParty                                                                                                    | pton Shurlo Stop                           |
| M, T, W, R, F                                                                                                    | Bus                                  | 020        | 26                                                                      | 18                                                                                                    |                                                                                          | 07.50 AU                                                                                          |                                                                                                    |                                            |
| From School                                                                                                    | (1.1. A.10)                          |            |                                                                         |                                                                                                    |                                                                                          |                                                                                                   |                                                                                                    |                                            |
| Deya                                                                                                    | Description                          | Dus Namber | Bus Route                                                               | Stept                                                                                                   | (uniter                                                                                  | Stop Time                                                                                         | Shra Desire                                                                                                    | pbon Sharle Stop                           |
| M, T, IN, R, F                                                                                                    | Bus                                  | 3815       | 26                                                                      | 18                                                                                                    |                                                                                          | 03:20 PM                                                                                          | 1                                                                                                    | -                                          |
| Contacts                                                                                                    |                                      |            |                                                                         |                                                                                                    |                                                                                          |                                                                                                   |                                                                                                    | Click to update<br>contact<br>information. |
| Student<br>Student Mailing Ad<br>Darok Doviestown<br>Z1 HOHendsugus3<br>Bathlehem, PA 180<br>E mail: DDoviestow<br>(510): 507-0658 | kiress<br>17<br>118<br>ræeSchool edu |            |                                                                         | March 1, 1999                                                                                           | Rudent Addr<br>See (Doyles<br>1 Hokendau<br>Jathlahem, P<br>Friall, DDoyl<br>(10) 887-08 | ess<br>town<br>qua st<br>A 18018<br>extown@eSchool ec<br>20                                       | u                                                                                                    |                                            |
| Guardian                                                                                                    |                                      |            |                                                                         |                                                                                                    |                                                                                          |                                                                                                   |                                                                                                    |                                            |
| Guardian<br>Nothan Diterestowi<br>21 Hol-andsugus S<br>Bathlebern, P.A. 183<br>Email: ndisyte@pdi<br>(510): 267-0550               | n<br>17<br>118<br>Junet              |            |                                                                         | Galandian<br>Ann ando Elbyfest<br>239 Morket ST<br>Bethlehern, FA 1<br>Email: emandef<br>(S10) 681-9035 | ewr<br>8018<br>92@yshao o                                                                | om                                                                                                |                                                                                                    |                                            |
| Other Contact                                                                                                    | 5                                    |            |                                                                         | 0                                                                                                    |                                                                                          |                                                                                                   |                                                                                                    |                                            |
| Emergency Center<br>Daniel Io Doyle stor<br>Hethich Springe - 6<br>Whit shall, PA 1805                                             | d<br>m<br>CDIMICKEY RD ACLISTS<br>Z  |            |                                                                         |                                                                                                    |                                                                                          | Etner gency Conta<br>Rohart Aliantown<br>108 Hokenda ugua<br>Bishlohern, PA 180<br>Emait homp4660 | st<br>ST<br>118<br>Brenzonnet                                                                                   |                                            |
|                                                                                                    |                                      |            |                                                                         |                                                                                                    |                                                                                          | The residence of A LEW TRAVEL                                                                     | A CONTRACT OF A CONTRACT OF A CONTRACT OF A CONTRACT OF A CONTRACT OF A CONTRACT OF A CONTRACT OF A CONTRACT OF |                                            |

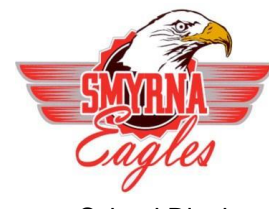

Smyrna School District

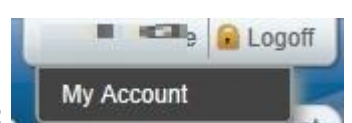

## My Account:

Additionally, you may be able to change your password and enter challenge questions to be used if you forget your username or password.

| My Account                                                                              |                                                                                                    |                          |   |
|-----------------------------------------------------------------------------------------|----------------------------------------------------------------------------------------------------|--------------------------|---|
| lome:<br>adaross:<br>oggod in as:<br>mail Address:<br>ast Login:                        | Nathan Doylestown<br>19 Market ST<br>Behlehern, PA 18618<br>ndoylestewn<br>nd oylegods, net<br>711 7/2013 5:08:14 PN |                          |   |
| Change Passwo                                                                           | ard                                                                                                    |                          |   |
| Old Password:*<br>New Password:*<br>Confirm New Pass                                    |                                                                                                    |                          |   |
| Ohmen Barrow                                                                            | ert .                                                                                                    |                          |   |
| Challenge Que                                                                           | stions                                                                                                    |                          |   |
| Challenge Que<br>Compose 3 challen                                                      | stions<br>ge questions and provide appropriate answers                                                               |                          |   |
| Challenge Que<br>Compose 3 challen<br>Questions                                         | stions<br>stions<br>ge questions and provide appropriate answers                                                     | Answers                  |   |
| Challenge Que<br>Compose 3 challen<br>Questions<br>My first car?                        | stions<br>gie questions and provide appropriate answers                                                              | Answers<br>WV            | ] |
| Challenge Que:<br>Compose 3 challen<br>Questions<br>My first car?<br>My 1st grade teach | stions<br>ge questions and provide appropriate answers<br>er's frs: name?                                            | Answers<br>WV<br>Delores |   |

### Logoff

Closes the current HAC session, and returns to the Log On page